# HOW TO: Change Your Major/Minor

### YOU CAN CHANGE YOUR MAJOR/MINOR BY LOGGING INTO YOUR MYCSUDH.

It is suggested you meet with your Academic Advisor before submitting your request. Each program has their own degree requirements and it is important to refer to your Student Success Center and/or department before making your decision. Good luck with your decision!!!

my.csudh.edu sign in

username

Sign In

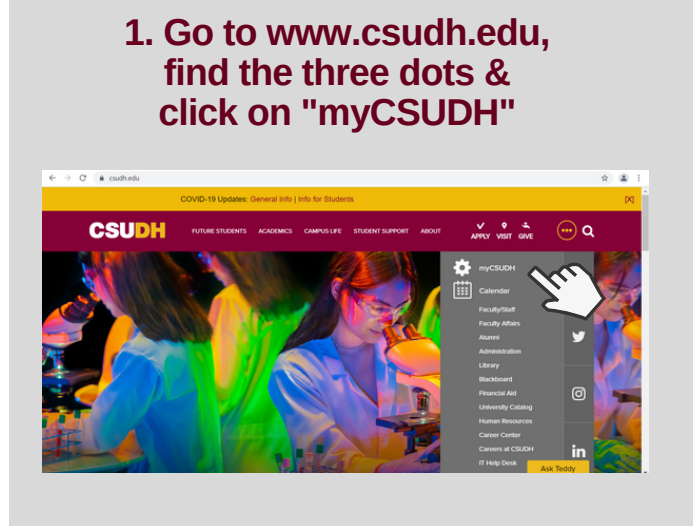

### 3. Click the "Online Forms" Icon

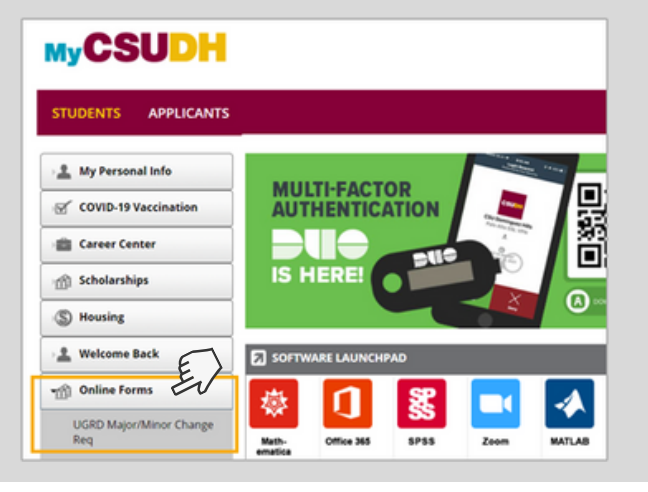

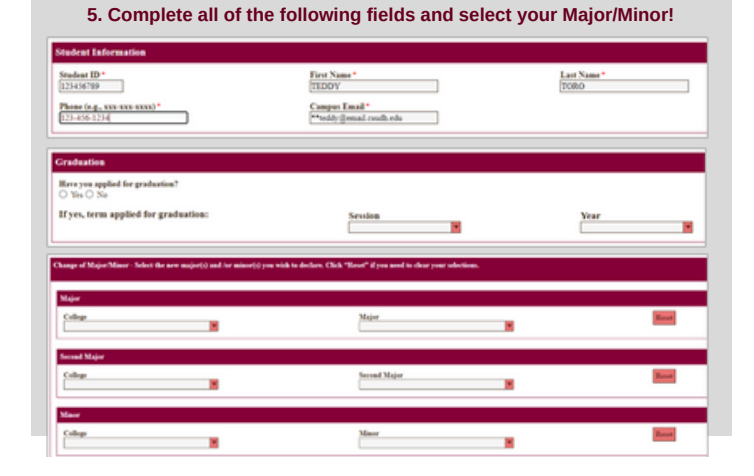

## 2. Enter Student Username & Password MyCSUDH

laving difficulty? These are some tips:

en activated

Valid account status: Students who are not enrolled, have graduated for more than two (2) years, or have no active application with the University will have their my scudin deu and Tormali account disabled. Multiple password reset attempts would NOT re-activate these accounts again. For those who have graduated with a degree from CSUDH you may join our free CSUDH Aumai Association to keep your toroMail account active. Transcripts can be requested thur Other of Admission & Records. New to CSUDH? Your account must be activated before first use. If you hay etto a activate your account, plased so so at https://dnec.cudh.edu. You can then login using password of your choice after your account has been activated.

Forgot your password? Follow the instructions on the Self Service Pass

Forgot your password.
Reset to reset your password.
Unable to reset password yourself? If you are unable to answer security questions to reset your password, please call help desk at 310-243-2500

## 4. After you click "UGRD Major/Minor Change Reg", the following form should show.

| CSUDH                                                                                                    | CHANGE OF UNDERGRAD/ATE MAJOR MINOR<br>THE AUGUTRATS OFFICE                                                                                                    |                               |
|----------------------------------------------------------------------------------------------------|----------------------------------------------------------------------------------------------------|-------------------------------|
| hade blocks                                                                                                    | [m.Smc]                                                                                                    | a.3m*                         |
| Conduction<br>The same applied for generation"<br>⇒ 10 = 20<br>30°, stress applied for graduation:<br>Change of Major Many. Matchine are assigned, and he strends you shift to | in the first state of the state of the state | 14<br>1                       |
| Maar<br>Schan                                                                                                    | )ter 🛛 😹                                                                                                    | 88                            |
| Recall Name                                                                                                    | tent/Sign                                                                                                    | 8                             |
| [chus                                                                                                    | Xiar 🖉                                                                                                    |                               |
| Cher                                                                                                    |                                                                                                    | <b>1</b>                      |
| Makhana ()<br>Ta'ai' - ya ning in sanat Francisa)<br>Ta'ain                                                                                                    |                                                                                                    |                               |
| haldenry la formation<br>                                                                                                    |                                                                                                    | Johnson 200<br>Hittoricki 200 |

### 6. Sign & Submit! Your confirmation is emailed...

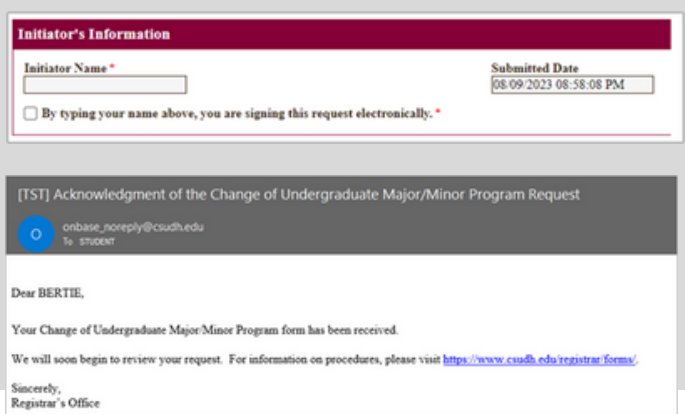

### For further assistance contact your Advisor via email or contact your Major Department.

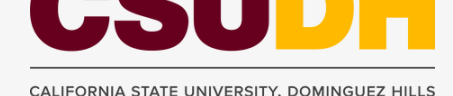

#### Revised by AV 09/29/2023